## Guide d'installation rapide

I. Mise en place du scanner

Etape 1. Déballez le scanner

- \* Adaptateur secteur
- \* Scanner
- \* Câble du scanner
- \* Disquette de configuration (option)
- \* CD-Rom de configuration

Etape 2. Débranchez l'ordinateur du secteur.

- 1. Quittez Windows et mettez l'ordinateur hors tension.
- 2. Débranchez le cordon d'alimentation et celui des périphériques raccordés sur l'ordinateur.
- \* Arrière de l'ordinateur

Etape 3. Raccordez le scanner

1. Si une imprimante est raccordée, débranchez le câble du port imprimante à l'arrière de l'ordinateur.

2. Raccordez le câble du scanner sur le port imprimante de l'ordinateur et sur le connecteur marqué "Host" à l'arrière du scanner.

- 3. Raccordez le câble de l'imprimante sur le connecteur marqué "Printer" à l'arrière du scanner.
- 4. Raccordez l'adaptateur secteur sur le scanner.
- 5. Raccordez le cordon d'alimentation de l'adaptateur secteur sur une prise secteur.
- \* Arrière de l'ordinateur
- \* Raccordement sur la prise secteur
- \* Adaptateur secteur
- \* Raccordement sur le port imprimante de l'ordinateur
- \* Raccordement sur le port du scanner
- \* Connecteur femelle
- \* Connecteur mâle
- \* Câble du scanner
- \* Arrière du scanner
- \* Raccordement sur le port "Printer"
- \* Déconnexion du câble d'imprimante
- \* Imprimante

Etape 4. Remettez l'ordinateur en service.

- 1. Rebranchez tous les câbles d'alimentation (ordinateur et périphériques).
- 2. Appuyez sur l'interrupteur principal de l'ordinateur et chargez Windows.

\* Arrière de l'ordinateur

Etape 5. Installez le logiciel du scanner

1. Démarrez Windows 3.1x ou Windows 95 et insérez dans le lecteur approprié la disquette d'installation fournie avec le scanner.

2. Avec Windows 3.1x : à partir du Gestionnaire de programmes, ouvrez le menu Fichier, choisissez la commande Exécutez et tapez la lettre du lecteur de disquette suivie de Setup (par exemple, A:setup). Avec Windows 95, cliquez sur Démarrez et Exécuter.

3. Cliquez sur OK pour installer le logiciel du scanner sur votre disque dur.

4. Lorsque l'installation est terminée, quittez toutes les applications en cours d'utilisation et redémarrez l'ordinateur.

\* CD-Rom de configuration (setup)

Etape 6. Faites un essai de fonctionnement

1. Ouvrez le couvercle du scanner et placez une image couleur face vers le bas, avec l'en-tête vers l'avant du scanner.

- 2. Refermez le couvercle.
- 3. Affichez le Gestionnaire de programmes de Windows.
- 4. Démarrez Action Manager (utilitaire du scanner) en appuyant sur la touche située à l'avant du scanner.
- 5. Double-cliquez sur l'action (icône) de l'utilitaire Scan & Save et cliquez sur OK.

\* Couvercle

- \* Documents face vers le bas, centrés par rapport à l'avant du scanner
- \* Avant du scanner
- \* Touche d'accès

## II. Pour numériser un document

a) Numérisation de caractères (OCR : Optical Character Recognition)

Votre logiciel de reconnaissance de caractères permet de convertir les caractères représentés par des pixels (points) dans une image sous la forme de caractères ASCII tels qu'ils sont générés par les programmes de traitement de texte. Pour cela, réglez la résolution du scanner sur 300 dpi et utilisez les pages d'un document de texte imprimé avec une imprimante LaserJet. Note: le logiciel OCR n'est pas en mesure de reconnaître les textes manuscrits ni les formulaires.

Pour numériser un document avec le logiciel OCR :

- 1. Placez la page avec le texte dirigé vers le bas et refermez le couvercle du scanner.
- 2. Appuyez sur la touche d'accès située à l'avant du scanner.
- 3. Double-cliquez sur l'action (icône) OCR dans la fenêtre Action Manager pour numériser le document.

## b) Modification d'une image

1. Démarrez votre logiciel de traitement d'image.

2. Dans le menu Fichier, choisissez la commande Scan (Acquire : numériser).

3. Pour définir les marges, utilisez la fonction Prescan (Prénumériser).

4. Au moyen de la souris, déplacez les marges pour délimiter l'image.

5. Pour numériser dans le mode True Color 24 bits, choisissez le mode RGB Color (Couleurs Rouge/Vert/Bleu).

6. Choisissez la valeur 75 comme résolution. Note: le nombre de pixels augmente avec la valeur choisie comme résolution, mais le fichier généré est d'autant plus volumineux.

7. Placez une image couleur face vers le bas et refermez le couvercle.

- 8. Cliquez sur Scan (Numériser).
- 9. Lorsque le scanner a terminé, cliquez sur Annuler pour voir l'image.

c) Précautions et recommandations

Utilisez toujours un cordon d'alimentation avec prise de terre.

Effectuez une copie de sécurité des disquettes programme et rangez les originaux à l'abri de l'humidité, de la chaleur et à l'écart des appareils électriques (champs magnétiques).

Optimisez les performances de votre écran en utilisant la résolution et la vitesse de régénération requises par les logiciels d'application utilisés.

Conservez la boîte et les matériaux d'emballage.

Ne débranchez jamais un périphérique ou un composant matériel lorsque l'ordinateur est sous tension.

Ne branchez pas la prise secteur de l'ordinateur avant d'avoir terminé l'installation du scanner.

Evitez de soumettre le scanner à des vibrations excessives.

Ne démontez pas le scanner. L'ouverture du scanner entraîne l'annulation de la garantie.